### Configure CA Service Desk with Password Safe Ticket System

Integrating CA Service Desk Manager with Password Safe ticket system does not require a BeyondInsight connector. There are two ways to configure CA Service Desk with Password Safe:

- Use a functional account that has permissions to access CA Service Desk Manager.
- Use a PKI certificate.

### **Use a Functional Account for Access**

#### **Create the Functional Account**

| 1.  | In BeyondInsight, go to Configuration > Privileged Access Management ><br>Functional Accounts.                                                                                                    | Create Functional Account                           | _     |
|-----|----------------------------------------------------------------------------------------------------|-----------------------------------------------------|-------|
| 2.  | Click Create New Functional Account.                                                                                                    | Platform                                            | •     |
| 3.  | Under <b>Type</b> , select <b>Ticket System</b> .                                                                                                    | CA Service Desk                                     | •     |
| 4.  | Select CA Service Desk from the Platform list.                                                                                                    | Admin505-2<br>Domain / Ldap Server                  |       |
| 5.  | Enter a <b>Username</b> .                                                                                                    | cts-rbgsdweb04b:8080/axis/services/USD_R11 Password |       |
| 6.  | Enter the full URL to the CA Service Desk Manager API in the Domain field.                                                                                                    | Confirm password                                    |       |
| 7.  | Enter the CA Service Desk Manager credentials. The user requires the <b>Passwordsafe_</b><br><b>ticket_system</b> role. The unique name to find this role is <b>x_bets_bi_</b><br><b>integrat.passwordsafe_ticket_system</b> . | Alas<br>Admin<br>Description (Optional)             | (ų) — |
| 8.  | Enter an Alias and a short Description, if desired.                                                                                                    | Workgroup<br>None                                   | •     |
| 9.  | Select a Workgroup.                                                                                                    | VIEW ASSOCIATED MANAGED SYSTEMS (0)                 |       |
| 10. | Click Create Functional Account when done.                                                                                                    | CREATE FUNCTIONAL ACCOUNT DISCARD                   |       |

#### **Create the Access Policies**

Create two access policies for the following scenarios:

- · Users that need ticket validation (approval required)
- Emergency access (auto approve)

Use the following steps:

- 1. In the BeyondInsight Console, go to Configuration > Privileged Access Management Policies > Access Policies.
- 2. In the Access Policies pane, click Create New Access Policy.
- 3. Name the policy and save it.
- 4. Click + again to create the second policy and save it.
- 5. In the Access Policy pane, select the policy that requires approval.

- 6. In the Schedule tab, click Create New Schedule.
- 7. Configure the access schedule settings: Time, Recurrence, Range, and Location.
- 8. For each **Type**, under **Approvers**, select at least one from each list and then click **Create Schedule**.
- 9. In the **Access Policy** pane, select the policy that you created for emergency access and then click **Create New Schedule**.

- 10. Configure the access schedule settings: Time, Recurrence, Range, and Location.
- 11. For each **Type**, under **Approvers**, click the down arrow in each box until **Auto Approve** appears checked, and then click **Save**.

#### CREATE NEW SCHEDULE > Time Range 🔞 9:00 A.M. 5:00 P.M. 5:00 P.M 0 Total Time: 8hrs 0mins All Day Date Range End Date End Date Start Date June 10, 2063 ÷ July 30, 2020 Recurrence Repeat Repeat Presets Custom Policy Occurs Weekly Every 🗖 + Week(s) on Days of week Monday, Tuesday, Wednesday, Thursday, Fri... 💌 Location Restrictions Enable Location Restrictions - 0 . 0 Policy Types At least one Policy Type must be enabled in order for the Access Policy to take effect. View Password RDP 🛨 🗌 Auto Approve 1 🛨 🗌 Unlimited CREATE NEW SCHEDULE View Password RDP

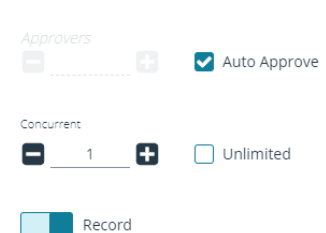

2

SALES: www.beyondtrust.com/contact SUPPORT: www.beyondtrust.com/support DOCUMENTATION: www.beyondtrust.com/docs

©2003-2024 BeyondTrust Corporation. All Rights Reserved. Other trademarks identified on this page are owned by their respective owners. BeyondTrust is not a chartered bank or trust company, or TC: 4/10/2024 depository institution. It is not authorized to accept deposits or trust accounts and is not licensed or regulated by any state or federal banking authority.

#### **Create the Ticket System**

- 1. In BeyondInsight, go to Configuration > Privileged Access Management > Ticket Systems.
- 2. From the Ticket Systems pane, click Create New Ticket System.
- 3. Select CA Service Desk Ticket System from the Platform list.
- Select the functional account, and then enter a name for the system. Access Policy Certificate Common Name and Access Policy Code are not required.
- 5. Click the toggles to enable the features you want. The options are:
  - Auto Approve on Ticket Number Validation
  - Enable Emergency Approval Without Ticket Number
  - · Make this ticket system the default
- 6. Click Create Ticket System when done.

*Note:* You need only to check the first box. The second and third boxes are optional.

Note: The Access Policy Certificate Common Name and Access Policy Code fields are not used.

**Note:** For any tickets being verified using this ticket system, you must ensure within the CA Service Desk Manager that the **Requester** is populated in the **Assignee** field. The User ID here must match the Password Safe User ID.

New Ticket System Details

CA Service Desk Ticket System

Functional Account
Admin

Functional Accounts

Punctional Accounts

Desk1

Desk1

Description (Optional)

Access Policy Certificate Common Name (Optional)

Access Policy Code (Optional)

Access Policy Code (Optional)

Cuest Enable Emergency Approval Without Ticket Number (Optional)

Make Ticket System the Default

CUEATE TICKET SYSTEM
DISCARD

3

SALES: www.beyondtrust.com/contact SUPPORT: www.beyondtrust.com/support DOCUMENTATION: www.beyondtrust.com/docs

©2003-2024 BeyondTrust Corporation. All Rights Reserved. Other trademarks identified on this page are owned by their respective owners. BeyondTrust is not a chartered bank or trust company, or TC: 4/10/2024 depository institution. It is not authorized to accept deposits or trust accounts and is not licensed or regulated by any state or federal banking authority.

#### **Configure Global Settings**

- 1. In the BeyondInsight Console, go to **Configuration > Privileged** Access Management > Global Settings.
- 2. Ensure the following options are enabled in the **Requests** section:
  - Require a ticket System and Ticket Number for requests
  - Reason is required for new requests
- 3. Select other settings as needed.
- 4. Click Update Request Settings.

#### REQUESTS

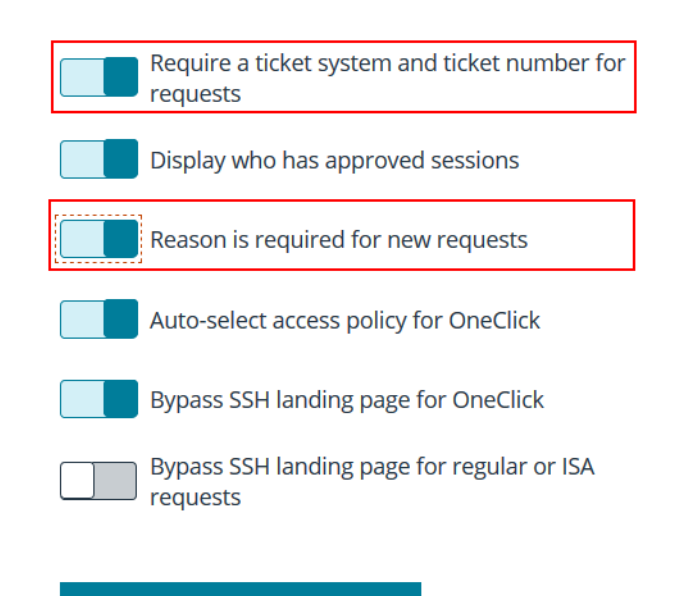

4

UPDATE REQUESTS SETTINGS

### **Use a PKI Certificate Access Policy**

An alternative way to set up access to CA Service Desk Manager is to use a PKI certificate.

#### Import the PKI Certificate

- 1. Enable PKI login in CA Service Desk Manager. Instructions are in \Java\PKI\_loginServiceManaged\_JAVA\_steps.doc, located on the CA SDM server.
- 2. Copy and install the certificate generated above to the Password Safe server.
  - Open the Microsoft Management Console (mmc.exe).
  - Add the Certificates snap-in.
  - Select computer account and local computer.
  - Expand the Personal folder, and then right-click the Certificates folder.
  - Select All Tasks > Import.
  - Click Next and browse to the certificate location.
  - Set file types to All Files (\*.\*).
  - Select the certificate and open it.
  - On the Private key protection page, enter the certificate password and then check the Mark this key as exportable box.

SALES: www.beyondtrust.com/contact SUPPORT: www.beyondtrust.com/support DOCUMENTATION: www.beyondtrust.com/docs

This allows you to back up or transport your keys at a later time.

- On the Certificate Store page, select Personal.
- Click Finish.
- 3. Assign IIS\_IUSRS permissions to use keys.
  - Right-click the certificate, and then select All Tasks > Manage Private Keys.
  - Add local computer IIS\_IUSRS.
  - Assign Full Control.

#### Create the Functional Account

- 1. In BeyondInsight, go to Configuration > Privileged Access Management > Functional Accounts.
- 2. Click Create New Functional Account.
- 3. Under Type, select Ticket System.
- 4. From the Platform list, select CA Service Desk.
- 5. In the **Domain** box, enter the URL to the CA Service Desk web service.
- 6. Enter a username and password. The information is not used in this implementation, so it can be anything.
- 7. Enter an Alias and a short Description, if desired.
- 8. Select a Workgroup.
- 9. Click Create New Functional Account when done.

#### Create the Access Policies

Note: Two access policies are required, as documented above for functional account access. Please see "Create the Access Policies" on page 1.

#### **Create the Ticket System**

- 1. In BeyondInsight, go to Configuration > Privileged Access Management > Ticket Systems.
- 2. From the Ticket Systems pane, click Create New Ticket System.

depository institution. It is not authorized to accept deposits or trust accounts and is not licensed or regulated by any state or federal banking authority.

- 3. Select CA Service Desk Ticket System from the Platform list.
- 4. Select the Functional Account, and then enter a name for the system.
- 5. Enter ServiceDesk DEFAULT in the Access Policy Certificate Common Name field.
- 6. Enter DEFAULT in the Access Policy code field.
- 7. Click the toggles to enable the features you want. The options are:
  - Auto Approve on Ticket Number Validation
  - Enable Emergency Approval Without Ticket Number
  - Make Ticket System the Default

| New Ticket System Details                                             |  |  |
|-----------------------------------------------------------------------|--|--|
| Platform<br>CA Service Desk Ticket System                             |  |  |
| Functional Account                                                    |  |  |
| Functional Accounts                                                   |  |  |
| Name CA Ticket System                                                 |  |  |
| Description (Optional)                                                |  |  |
| Access Policy Certificate Common Name (Optional) Service Desk DEFAULT |  |  |
| Access Policy Code (Optional) DEFAULT O                               |  |  |
| Auto Approve on Ticket Number Validation (Optional)                   |  |  |
| Enable Emergency Approval Without Ticket Number (Optional)            |  |  |
| Make Ticket System the Default                                        |  |  |
| CREATE TICKET SYSTEM DISCARD                                          |  |  |

Note: You need only to check the first box. The second and third boxes are optional.

8. Click Create Ticket System when done.